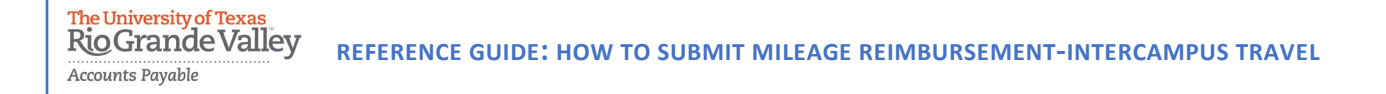

The purpose of this document is to guide UTRGV users to on how to complete and submit a reimbursement for intercampus mileage in iTravel+.

Effective April 18, 2022, all mileage expenses submitted for reimbursement after 60 days from the transaction date will be subject to applicable federal and state tax withholdings, and IRS reporting requirements.

- 1. Log into my.utrgv.edu using your UTRGV credentials.
- 2. Select the iTravel+ application icon.
  - If submitting for another user, Search for the name to start the session from the Profile Setting.

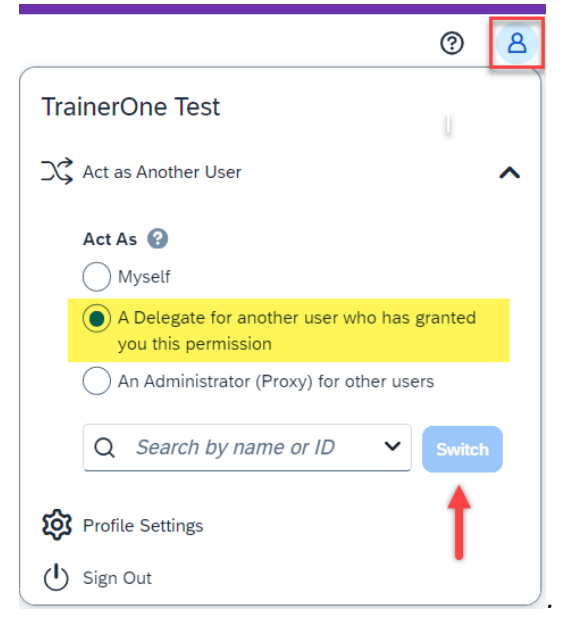

3. From the Home tab, select Expense.

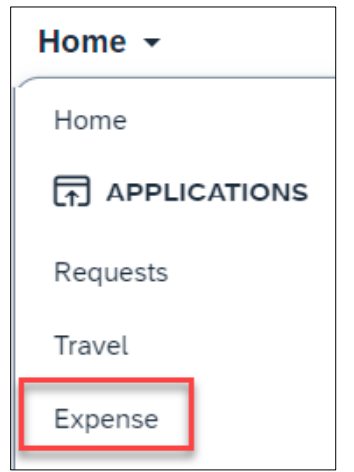

4. Select Create New Report.

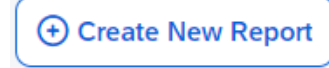

The University of Texas RioGrande Valley Accounts Payable REFERENCE GUIDE: HOW TO SUBMIT MILEAGE REIMBURSEMENT-INTERCAMPUS TRAVEL

5. Populate all required fields and click Create Report.

| Create New Report                                                          |                                                         |                                | ×                                                                       |
|----------------------------------------------------------------------------|---------------------------------------------------------|--------------------------------|-------------------------------------------------------------------------|
| Create From an Approved Request                                            |                                                         |                                |                                                                         |
| Policy *                                                                   | Report Total                                            |                                | * Required field                                                        |
| *Test Travel 🗸                                                             |                                                         |                                |                                                                         |
|                                                                            |                                                         |                                |                                                                         |
| Traveler Type *                                                            | Trip Name (enter conference, meeting, event, training * | Trip Type *                    |                                                                         |
| Employee 🗸                                                                 | Intercampus Travel                                      | Employee Travel In-State 🗸 🗸   |                                                                         |
|                                                                            |                                                         |                                |                                                                         |
| Trip Start Date                                                            | Trip End Date                                           |                                |                                                                         |
| 10/02/2023                                                                 | 10/31/2023                                              |                                |                                                                         |
|                                                                            |                                                         |                                |                                                                         |
| Business Purpose *                                                         | Benefit to University *                                 |                                |                                                                         |
| Attend Meeting, Conf, etc.                                                 | 2-Administrative and operation duties $\checkmark$      |                                |                                                                         |
|                                                                            |                                                         |                                |                                                                         |
| Does this trip include personal travel?                                    | Personal Dates of Travel                                | (210E00E0) DES Produkomont     | Alcohol Beverage purchases (as part of the business ex- ~<br>pense meal |
|                                                                            |                                                         | (31050059) DES-Procurement X V | No                                                                      |
| Justification                                                              |                                                         |                                |                                                                         |
| weekly visits to other campus                                              |                                                         |                                |                                                                         |
| <i>h</i>                                                                   |                                                         |                                |                                                                         |
| Comment                                                                    |                                                         |                                |                                                                         |
|                                                                            |                                                         |                                | 6                                                                       |
| Travel Allowance                                                           |                                                         |                                |                                                                         |
| Select if you have travel and require lodging, meals, or in<br>allowances. | cidental travel                                         |                                |                                                                         |
| Yes, I require Travel Allowance                                            |                                                         |                                |                                                                         |
| No, I do not require Travel Allowance                                      |                                                         |                                |                                                                         |
|                                                                            |                                                         |                                | Cancel Create Report                                                    |

\*this expense report will not require Travel Allowance as meals are not eligible for reimbursement.

- 6. Click Add Expense.
- 7. Select Create New Expense.

| Add Expense Edit          | Delete Copy Allocate Corr |
|---------------------------|---------------------------|
| Add Expense               |                           |
| 99+<br>Available Expenses | Create New Expense        |

The University of Texas RioGrande Valley Accounts Payable REFERENCE GUIDE: HOW TO SUBMIT MILEAGE REIMBURSEMENT-INTERCAMPUS TRAVEL

- 8. Select the appropriate mileage expense type.
  - When traveling campus to campus, choose one of the first 8 options, otherwise select Personal Car Mileage.

| ∧ 03. Mileage                  |
|--------------------------------|
| BRO to/from EDI (Trip - 131.8) |
| BRO to/from HRL (Trip - 51)    |
| EDI to/from BRO (Trip - 131.8) |
| EDI to/from HRL (Trip - 86.4)  |
| EDI to/from RGC (Trip - 102.8) |
| EDI to/from SPI (Trip - 168.2) |
| HRL to/from BRO (Trip - 51)    |
| HRL to/from EDI (Trip - 86.4)  |
| Personal Car Mileage           |

9. Populate required fields then click on Save Expense or Save and Add Another.

| Details                                                                                                 | Itemizations             |             |                                                      |                |
|----------------------------------------------------------------------------------------------------|--------------------------|-------------|------------------------------------------------------|----------------|
| Allocate                                                                                                |                          |             |                                                      |                |
| Expense Type *                                                                                          |                          |             |                                                      | * Required fie |
| BRO to/from EDI (                                                                                       | Trip - 131.8)            |             |                                                      | ×              |
| Transaction Date *                                                                                      |                          |             | Business Purpose *                                   |                |
| 10/03/2023                                                                                              |                          | Ë           | Attend Meeting, Conf, etc.                           | ~              |
| Benefit to University *                                                                                 |                          |             | Justification                                        |                |
| 2-Administrative ar                                                                                     | nd operation duties will | be perfor 🗸 |                                                      |                |
|                                                                                                    |                          |             |                                                      |                |
| # Trips *                                                                                               |                          |             | Rate per Trip                                        |                |
|                                                                                                    |                          |             |                                                      |                |
| 1                                                                                                    |                          |             | 30.31                                                |                |
| 1<br>Payment Type *                                                                                     |                          |             | 30.31<br>Amount will calculate when you save         |                |
| 1<br>Payment Type *<br>Out of Pocket                                                                    |                          | ~           | 30.31<br>Amount will calculate when you save<br>0.00 |                |
| 1<br>Payment Type *<br>Out of Pocket<br>Currency *                                                      |                          | ~           | 30.31<br>Amount will calculate when you save<br>0.00 |                |
| 1<br>Payment Type *<br>Out of Pocket<br>Currency *<br>US, Dollar (USD)                                  |                          | ~<br>× ~    | 30.31<br>Amount will calculate when you save<br>0.00 |                |
| 1<br>Payment Type *<br>Out of Pocket<br>Currency *<br>US, Dollar (USD)<br>Comment                       |                          | ~<br>× ~    | 30.31<br>Amount will calculate when you save<br>0.00 |                |
| 1<br>Payment Type *<br>Out of Pocket<br>Currency *<br>US, Dollar (USD)<br>Comment<br>meeting in Edinbur | rg                       | × •         | 30.31<br>Amount will calculate when you save<br>0.00 |                |

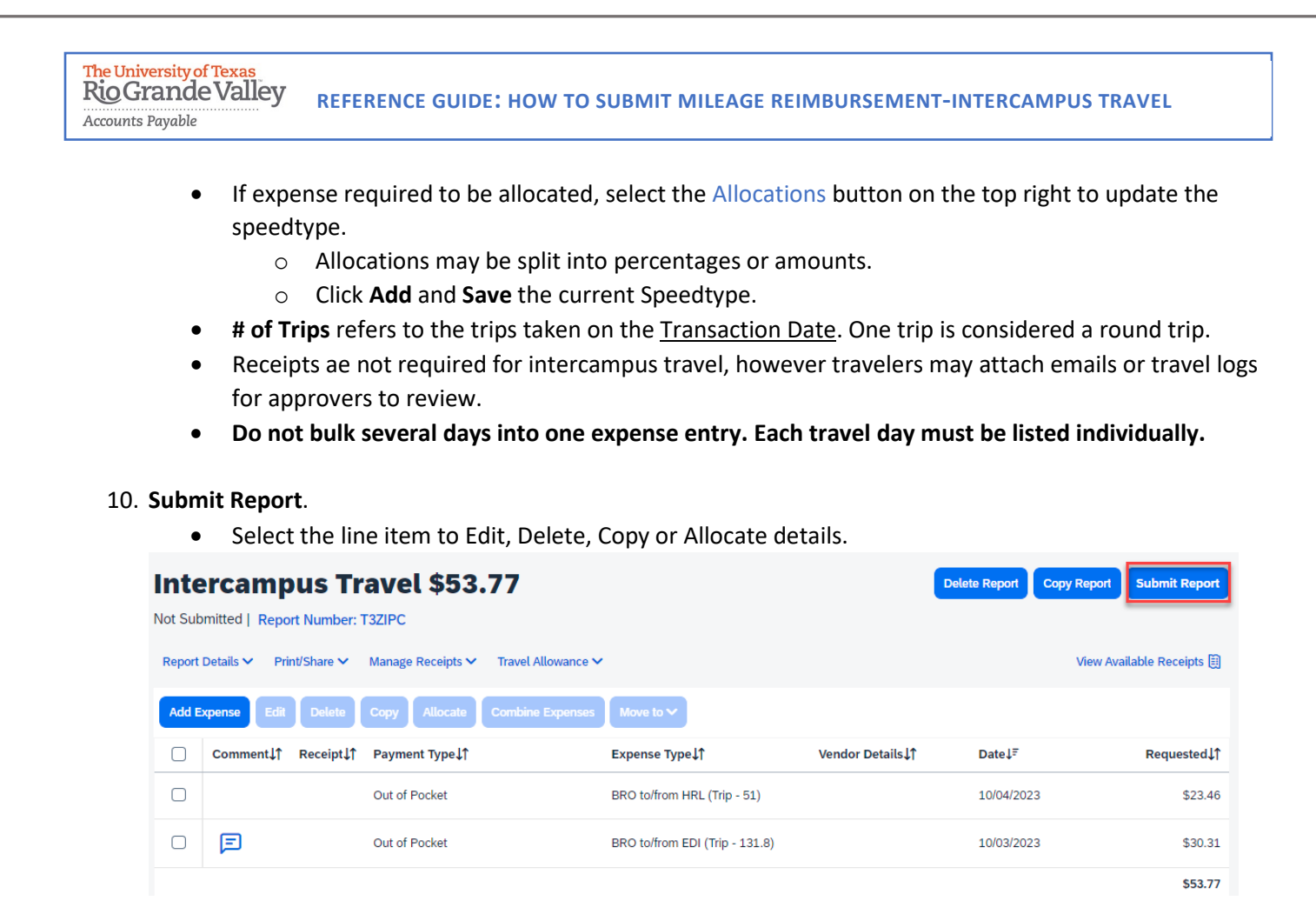

- 11. Click Accept & Continue the User Electronic Agreement.
- 12. Click Submit Report.